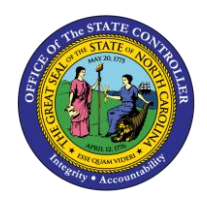

## MY INBOX FIO-02 | BUSINESS PROCESS PROCEDURE

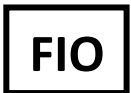

The purpose of this Business Process Procedure is to explain how to approve employees submitted Leave Request within the Fiori **"My Inbox"** application.

## How to access My inbox

1. "My Inbox" hosts employees' "Leave Requests" that are submitted for manager approval.

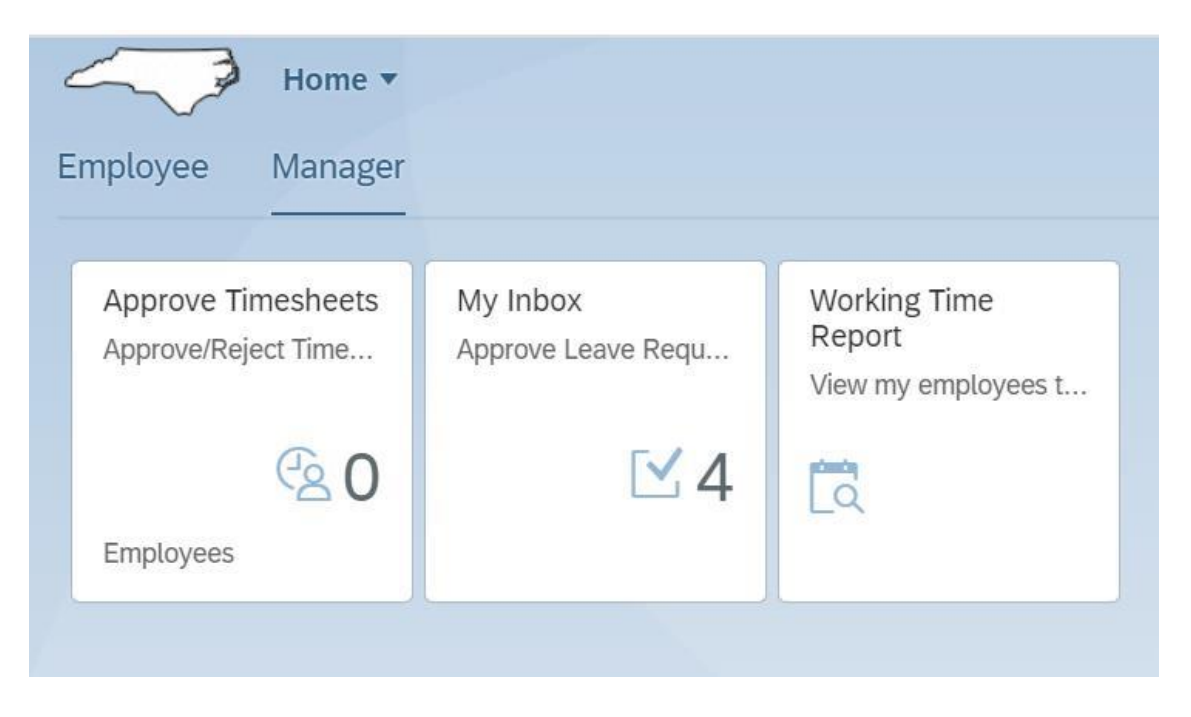

2. Once you have clicked on **"My Inbox,"** Under All Tasks, the active **"Leave Request"** is listed. When the task is **"Selected,"** the details of the leave request are displayed along with the information and comments tabs.

| All Tasks (4)                                             | 5 <u>=</u> | Leave Request Approval                                                                                                    |   |
|-----------------------------------------------------------|------------|----------------------------------------------------------------------------------------------------|---|
| Search                                                    | 00         |                                                                                                    |   |
| Richard Allen Archie's Leav<br>Request<br>Workflow System | Medium     | Richard Allen Archie         Employee ID: 00000032         1 day           0000000010549         Period: 08/24/2021         08/23/202           RAARCHIE(BNCSHP.ORG<br>+1 (919) 707-707         1         09/24/2021         08/23/202 | н |
|                                                           |            | Leave Type: Approved Leave<br>Requested: 1 day<br>Available Balance: 277.99 hours<br>Total Deduction: 10.00 hours                                                                                                    |   |
|                                                           |            | COMMENTS                                                                                                    |   |
|                                                           |            | COMMENTS                                                                                                    |   |

3. Before approving the leave request, review a few options. Click **"Show Log"** to show workflow information.

| All Tasks (4)                                                        | 10  | Leave Request Approv                                                                                                    | al                  |
|----------------------------------------------------------------------|-----|----------------------------------------------------------------------------------------------------|---------------------|
| Search<br>Richard Allen Archie's Leave<br>Request<br>Workflow System | A O | Richard Allen Archie       Employee ID: 00000032         00000010549       Period: 08/24/2021         RAARCHE@NCSHP.ORG       +1 (919) 707-0707         INFORMATION       COMMENTS         Leave Type:       Approved Leave         Requested:       1 day         Available Batance:       277.99 hours | 1 day<br>08/23/2021 |
|                                                                      |     | COMMENTS  Richard Allen Archie: Appointment  Geo32022, 15:08:08                                                                                                    |                     |

4. Click "Hide Log" to hide.

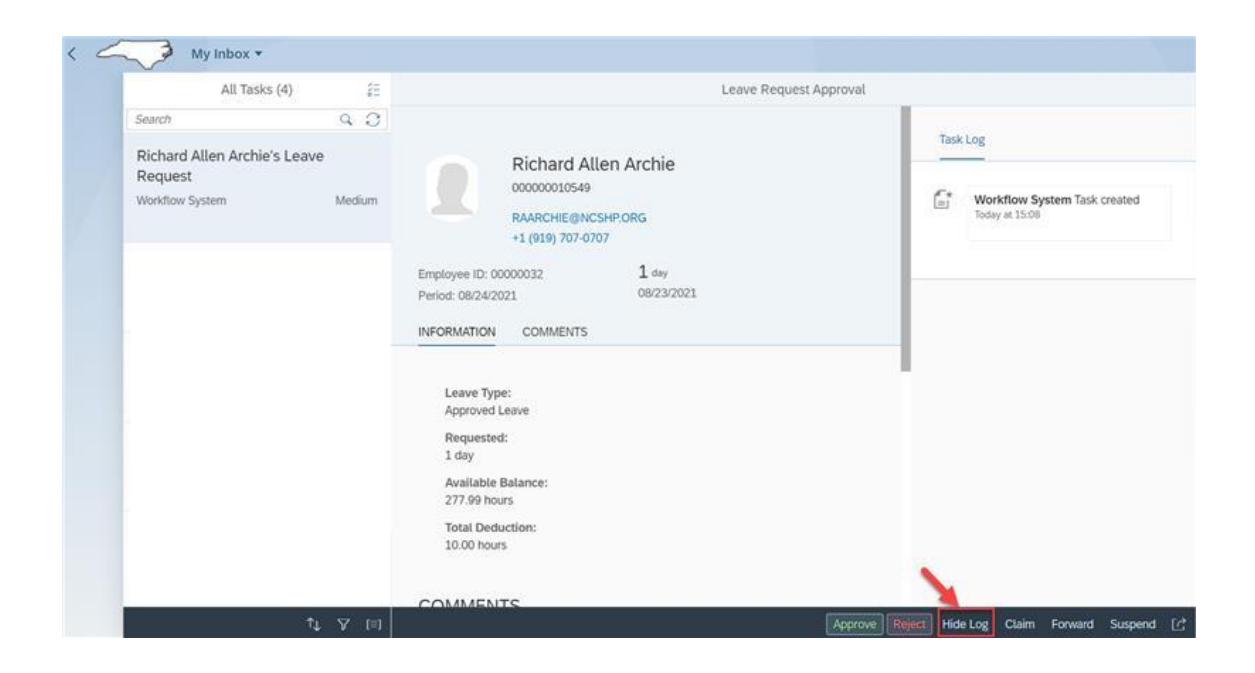

5. Click "Sort" to sort the tasks.

| All Tasks                                          | (4) =                                                    |                         |                                                                                                    | Leave Request A                                                                  | oproval |                           |    |
|----------------------------------------------------|----------------------------------------------------------|-------------------------|----------------------------------------------------------------------------------------------------|----------------------------------------------------------------------------------|---------|---------------------------|----|
| Search                                             | 9.0                                                      |                         |                                                                                                    |                                                                                  |         |                           |    |
|                                                    |                                                          |                         | Richard Allen Archie           00000010549           RAARCHIE@NCSHP.ORG           +1 (919) 707-0707           ION         COMMENTS | Employee ID: 00000<br>Period: 08/24/2021                                         | 032     | <b>1</b> day<br>08/23/202 | 21 |
|                                                    |                                                          |                         | Leave<br>Reque<br>Available Bal<br>Total Dedu                                                                                      | Type: Approved Leave<br>isted: 1 day<br>ance: 277.99 hours<br>ction: 10.00 hours |         |                           |    |
| Richard Allen Archie<br>Request<br>Workflow System | 's Leave<br>Medium                                       | СОММ                    | ENTS                                                                                                    |                                                                                  |         |                           |    |
|                                                    | Created by (A o                                          | n Top)                  |                                                                                                    |                                                                                  |         |                           |    |
|                                                    | Priority (Highest<br>Title (A on Top)<br>Created on (Ner | on Top)<br>west on Top) | Richard Alten Archie: Appointment<br>08/23/2021, 15:08:08                                                                          |                                                                                  |         |                           |    |

6. Click the **"Filter icon"** to the filter the tasks.

| and contract ( )                                           | 8 <del></del> | Leave Request Approval                                                                                                    |
|------------------------------------------------------------|---------------|----------------------------------------------------------------------------------------------------|
| Search                                                     | 90            |                                                                                                    |
| Richard Allen Archie's Leave<br>Request<br>Workflow System | Medium        | Richard Allen Archie         Employee ID: 00000032         1 day           000000010549         Period: 08/24/2021         08/23/2021           RAARCHIE@NCSHP.ORG<br>+1 (929) 707-0707         Period: 08/24/2021         08/23/2021 |
|                                                            |               | Leave Type: Approved Leave<br>Requested: 1 day<br>Available Balance: 277.99 hours<br>Total Deduction: 10.00 hours                                                                                                    |
|                                                            |               | COMMENTS                                                                                                    |
|                                                            |               | Richard Atten Archie: Appointment 08/23/2021. 15:08:09                                                                                                    |

7. The **'Group Order icon'** allows you to group the tasks.

| 1.1                                                        | 10     | Leave Request Approval                                                                                                    |
|------------------------------------------------------------|--------|----------------------------------------------------------------------------------------------------|
| Search                                                     | 9.0    |                                                                                                    |
| Richard Allen Archie's Leave<br>Request<br>Workflow System | Medium | Richard Allen Archie         Employee ID: 00000032         1 day           000000010549         Period: 08/24/2021         08/23/2021           RAARCHIEGINCSHP.ORG<br>+1 (919) 707-0707         1         1           INFORMATION         COMMENTS         COMMENTS |
|                                                            |        | Leave Type: Approved Leave<br>Requested: 1 day<br>Available Balance: 277.99 hours<br>Totat Deduction: 10.00 hours                                                                                                    |
|                                                            |        | COMMENTS                                                                                                    |
|                                                            |        | Richard Allen Archie: Appointment 08/23/2021, 15:08:08                                                                                                    |

8. Click **"Approve or Reject"** to approve or reject the leave request.

| Search       Q. 2         Richard Allen Archie's Leave<br>Request       Medium         Workflow System       Medium         Nertice (Segregation of the second of the second of t | All Tasks (4)                                              | ίΞ.    |                    |                                              | Leave Request Ap                                                                 | proval |                           |   |   |
|----------------------------------------------------------------------------------------------------|------------------------------------------------------------|--------|--------------------|----------------------------------------------|----------------------------------------------------------------------------------|--------|---------------------------|---|---|
| Richard Allen Archie's Leave<br>Request   Workflow System     Medium     Richard Allen Archie   Morkflow System     Medium     Richard Allen Archie   RARCHE@NCSHP.ORG   +1 (919) 707-0707     INFORMATION      COMMENTS   Leave Type:   Approved Leave   Requested:   1 day   OB/23/2021      Priod: 08/24/2021 Priod: 08/24/2021 Priod:                                                                                                    | Search                                                     | 93     |                    |                                              |                                                                                  |        |                           |   | 1 |
| INFORMATION       COMMENTS         Leave Type:       Approved Leave         Requested:       1 day         Available Balance:       277.99 hours         Total Deduction:       10.00 hours         COMMENTS         Richard Allen Archie: Appointment         082232021, 15:08:08                                                                                                    | Richard Allen Archie's Leave<br>Request<br>Workflow System | Medium |                    | Richard Allen Archie                         | Employee ID: 000000<br>Period: 08/24/2021                                        | 32     | <b>1</b> day<br>08/23/202 | n |   |
| Leave Type: Approved Leave<br>Requested: 1 day<br>Available Balance: 277.99 hours<br>Total Deduction: 10.00 hours<br>COMMENTS<br>Richard Allen Archie: Appointment<br>08/23/2021, 15:08:08                                                                                                    |                                                            |        | INFORMATION        | COMMENTS                                     |                                                                                  |        |                           |   |   |
| COMMENTS<br>Richard Allen Archie: Appointment<br>08/23/2021, 15:08:08                                                                                                    |                                                            |        |                    | Leave<br>Requ<br>Available Ba<br>Total Dedu  | Type: Approved Leave<br>ested: 1 day<br>ance: 277.99 hours<br>ction: 10.00 hours |        |                           |   |   |
| Richard Allen Archie: Appointment<br>08/23/2021, 15:08:08                                                                                                    |                                                            |        | COMMENTS           | 5                                            |                                                                                  |        |                           |   |   |
|                                                                                                    |                                                            |        | Richar<br>08/23/20 | d Allen Archie: Appointment<br>021, 15:08:08 |                                                                                  |        |                           |   |   |
|                                                                                                    |                                                            |        |                    |                                              |                                                                                  |        |                           |   |   |

9. At the "Submit Decision" pop-up, add an optional note and click "Submit."

|                                                           | Leave Request Approval |
|-----------------------------------------------------------|------------------------|
| -                                                         |                        |
|                                                           |                        |
|                                                           |                        |
| Subr<br>You have selected *<br>Decision Note:<br>Add Note | nit Decision (S        |
| Distant                                                   | Submit Cancel          |
| 08/23/2021, 15:08:08                                      |                        |
|                                                           |                        |
|                                                           |                        |
|                                                           |                        |

10. Click **"My Inbox"** to navigate to previous screen.

| < ~~            | My Inbox •        | _                      |
|-----------------|-------------------|------------------------|
| All Tas         | sks (0) 👔         |                        |
| Search          | 9.0               |                        |
| No items are cu | rrently available |                        |
|                 |                   |                        |
|                 |                   |                        |
|                 |                   |                        |
|                 |                   |                        |
|                 |                   |                        |
|                 |                   |                        |
|                 |                   | No items are currently |
|                 |                   | available              |
|                 |                   |                        |

## 11. Click "Home"

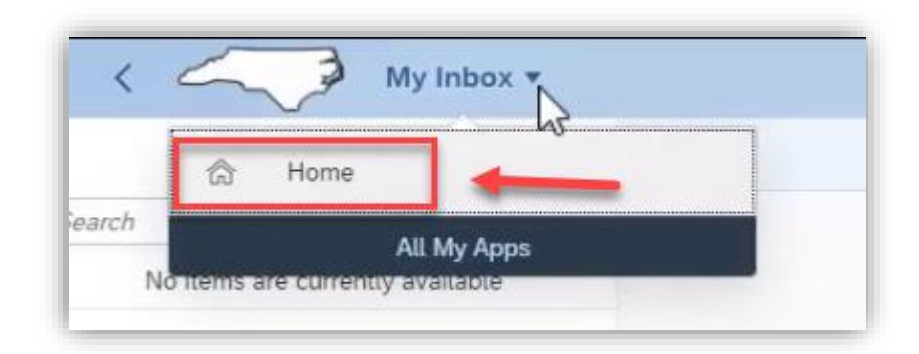

## Change Record

• 8/16/21 – Initial creation of BPP – Mayuri Surati